第47回炭素材料学会年会(2020/12/9-11)

# ライブ発表者マニュアル 第1版

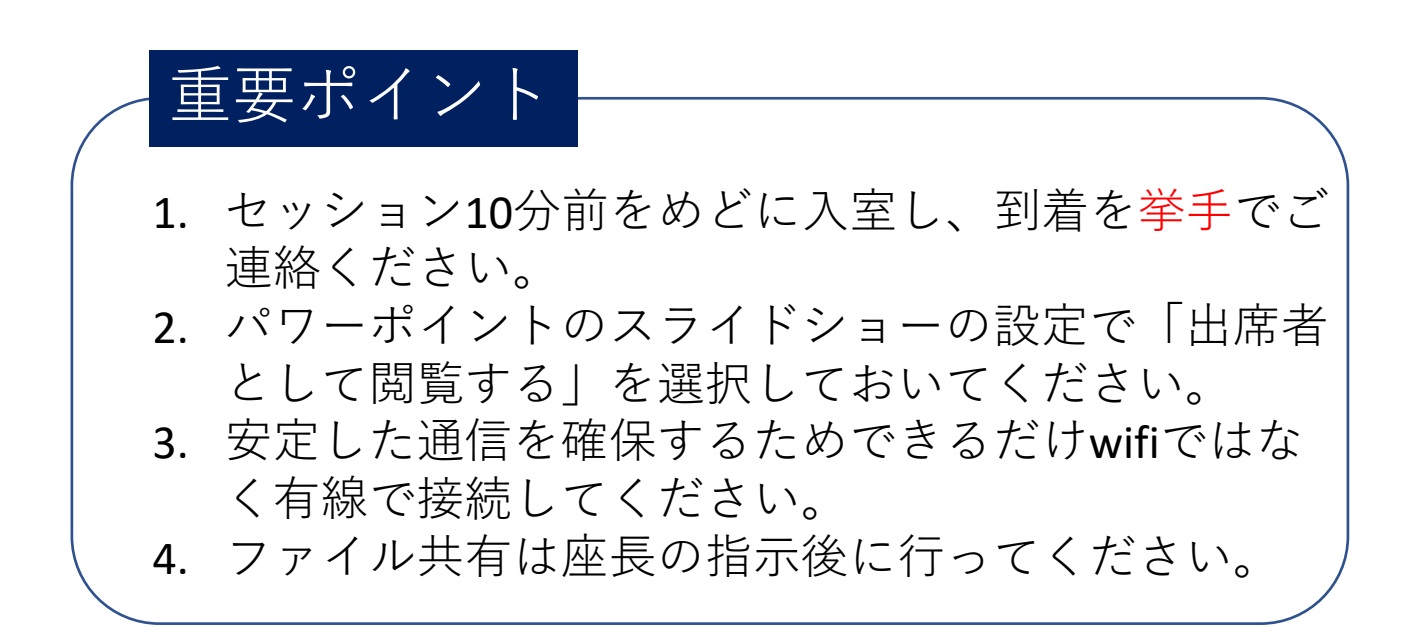

1

#### 流れ図

(1) パワーポイントの立ち上げ、設定

(2) プラットフォームサイトからオンデマンド発表会場へ入る(セッション10分前)

(3)会場到着を挙手で連絡する(パネリスト権限もらう)

(4) タイマーのピン止め

(5) セッション開始3分前に座長から音声確認のための声掛けがあり ますので発表に使用するマイクを発表時と同じところにセットください。

(6) 座長の指示に従いミュート解除、ビデオオン、ファイル共有する。

## (1) パワーポイントの立ち上げ、設定

パワーポイントを立ち上げ発表スライドをご準備ください。 スライドショーのタブメニューから「スライドショーの設定」 をクリックしてください。

|                 | デージング・アッショング PriverDrint Uite 3                                                                                                    | •= <b>(</b> ) | R AL         | пх      |
|-----------------|----------------------------------------------------------------------------------------------------|---------------|--------------|---------|
|                 | アレージン パッチャージン パッチャー が思 表示 ヘルプ PDF-YChange Q 検索                                                                                                    |               | 111 111 1111 |         |
|                 | Image / 1 (1) / 1 (1) |               |              |         |
| 2               |                                                                                                    |               |              |         |
| 3               | 第47回炭素材料学会年会                                                                                                    |               |              |         |
| 4               |                                                                                                    |               |              |         |
|                 |                                                                                                    |               |              |         |
| 847882819579549 |                                                                                                    |               |              | *       |
| スライド 6/6 🕕 日本語  |                                                                                                    | 모             |              | + 87% ¢ |

# 「スライドショーの設定」の種類を「出席者として閲覧する」にしてください。

| スライドショーの設定                                                                                                    | ? ×                                                                                                    |
|----------------------------------------------------------------------------------------------------|----------------------------------------------------------------------------------------------------|
| <ul> <li>種類</li> <li>● 発表者として使用する(フル スクリーン表示)(P)</li> <li>● 出席者として閲覧する (ウィンドウ表示)(B)</li> <li>● 自動プレビンテ ション (フル スクリーン表示)(広)</li> <li>オブション</li> <li>■ Esc キーが押されるまで繰り返す(L)</li> <li>■ ナレーションを付けない(N)</li> <li>■ アニメーションを付けない(S)</li> <li>■ ハードウェア グラフィック アクセラレータを無効にする(G)</li> <li>ペンの色(E):</li> <li>レーザー ポインターの色(R):</li> <li>▲ </li> </ul> | スライドの表示         ● すべて(A)         ● スライド指定(E):       1 ◆ から(I):         ● 目的別スライド ショー(C):         ▼         スライドの切り替え         ● クリック時(M)         ● 保存済みのタイミング(U)         複数モニター         スライド ショーのモニター(Q):         自動         ダ橋度(I)         現在の解像度を使用         ● 発表者ツールの使用(V) |

「スライドショーの設定」の種類を「出席者として閲覧する」の状態でZoom でファイル共有してスライドショーにすると下図のように発表がウインドウ表 示になります。この状態だと右横の発表時間の確認が容易です。

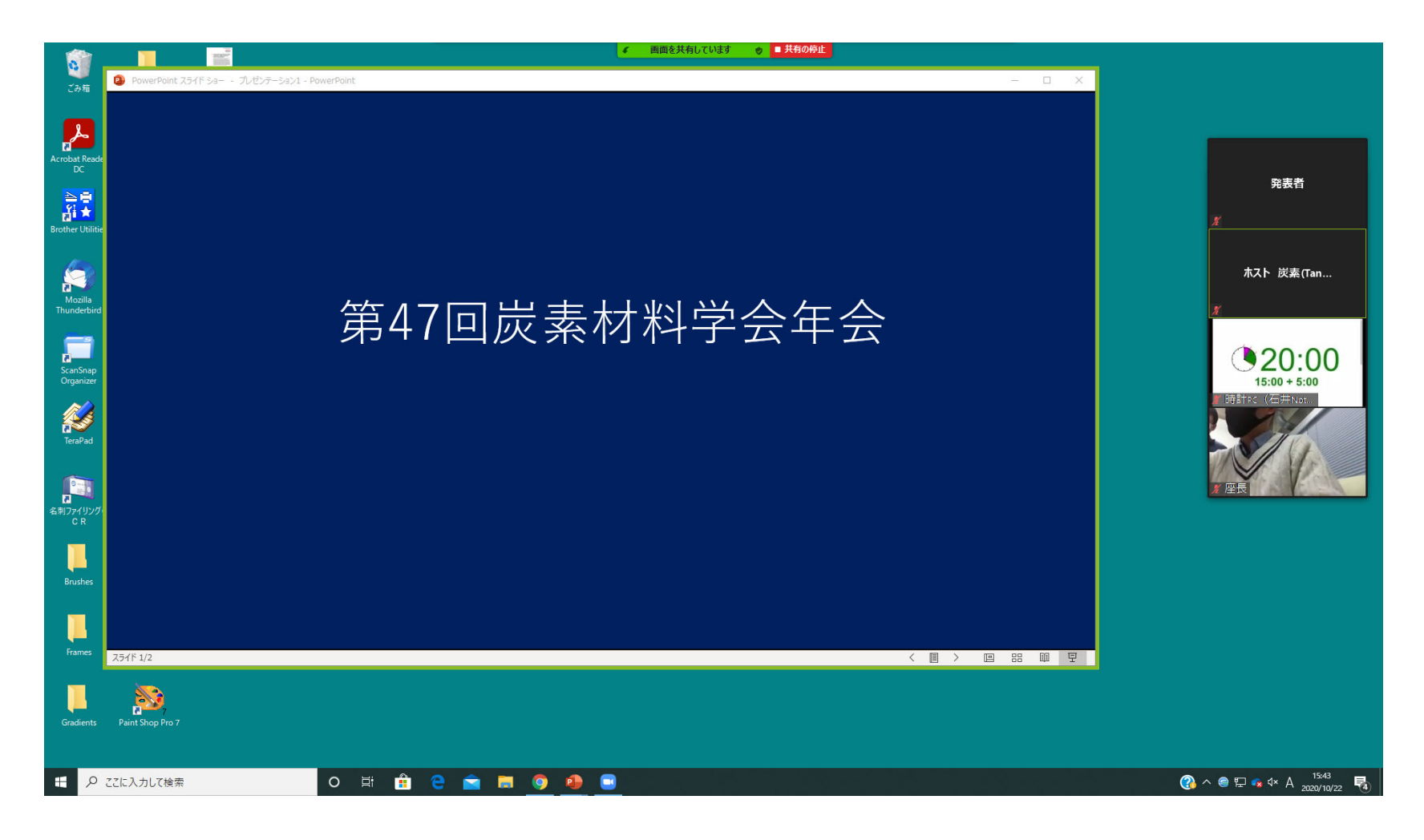

#### ポインターの設定

さきほどの「出席者として閲覧する」を選択すると発表時にマウスを右クリッ クしてもポインターを選択できません。そこで、zoomのポインターを使用しま す。Zoomのメニューから「コメントを付ける」を選択する。次に「スポットラ イト」を選択し、その下の「レーザー」を選択します。

#### ①コメント選択

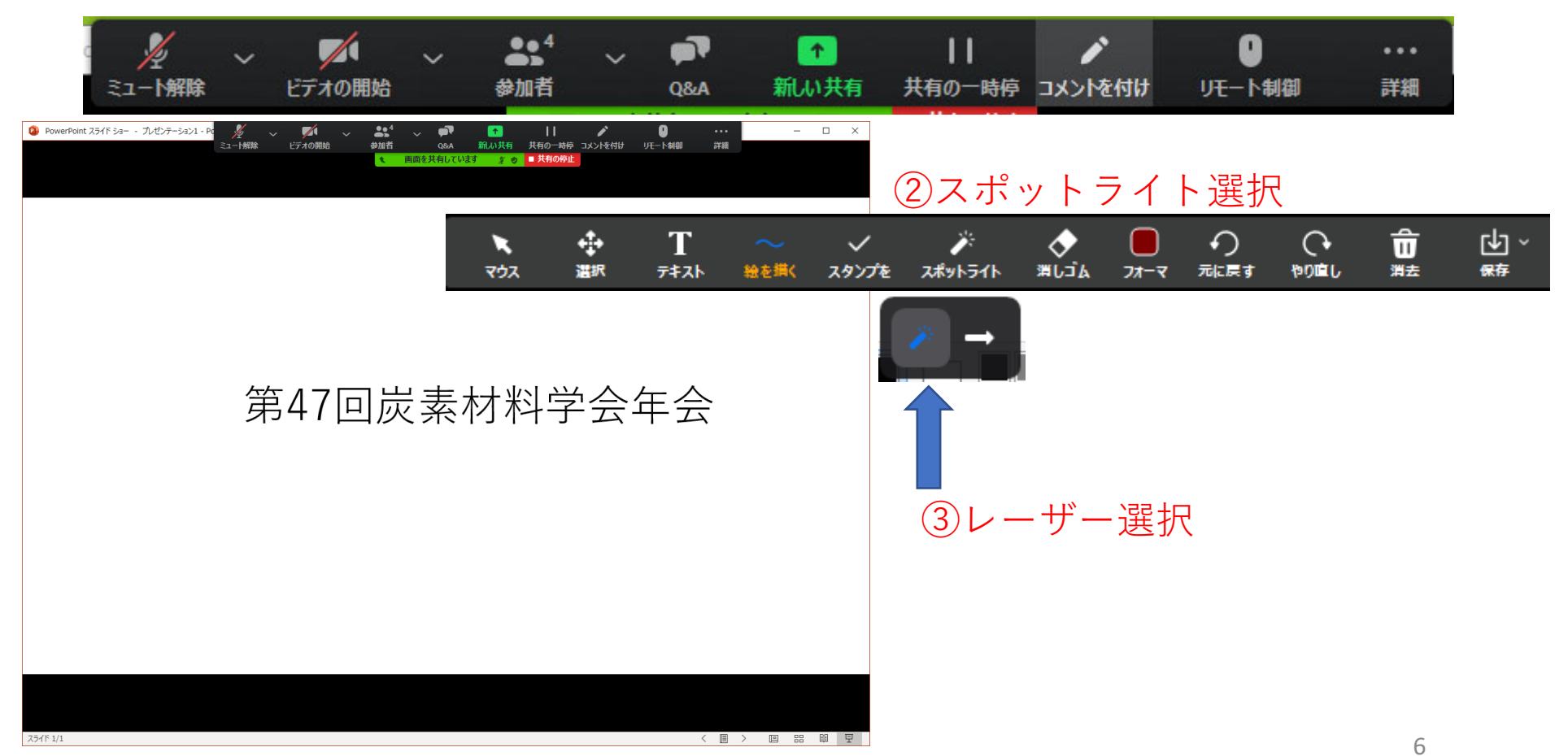

下の図のように共有されている部分(緑色の枠)に黒い部分が多いと視聴者か ら見にくくなります。 黒いところがなくなるよう枠を調整してください。

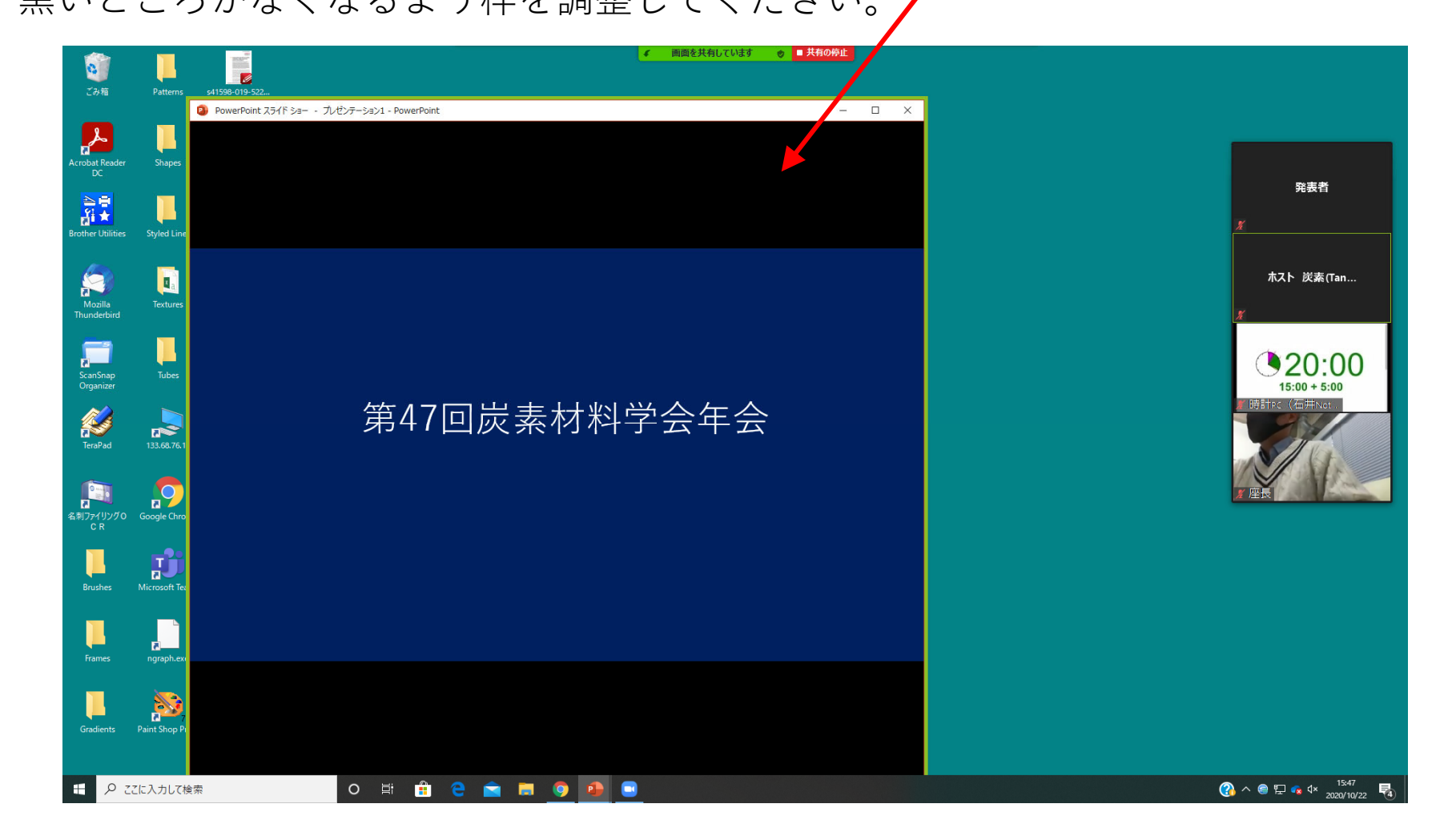

また、タイマーが見える範囲で緑色の枠はできる限り大きくしてください。 (小さい枠で共有すると視聴者画面の解像度が悪くなります。)

「スライドショーの設定」の種類を「出席者として閲覧する」に変更しないで デフォルトの「発表者として使用する」のままだと発表時に下図のように発表 スライドの上にタイマーが表示されますのでご注意ください。

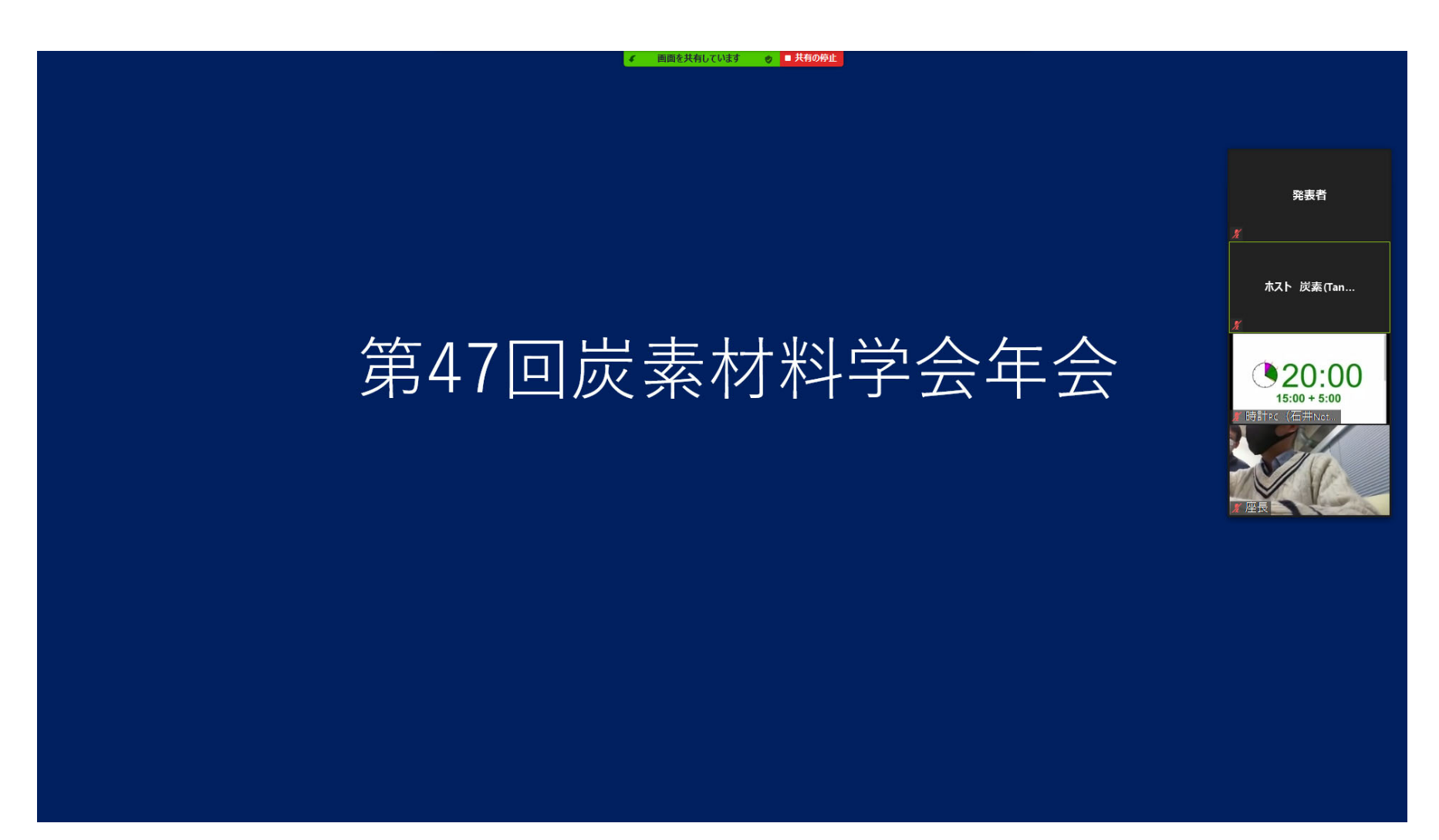

# (3)会場到着を挙手で連絡する(セッション10分前)

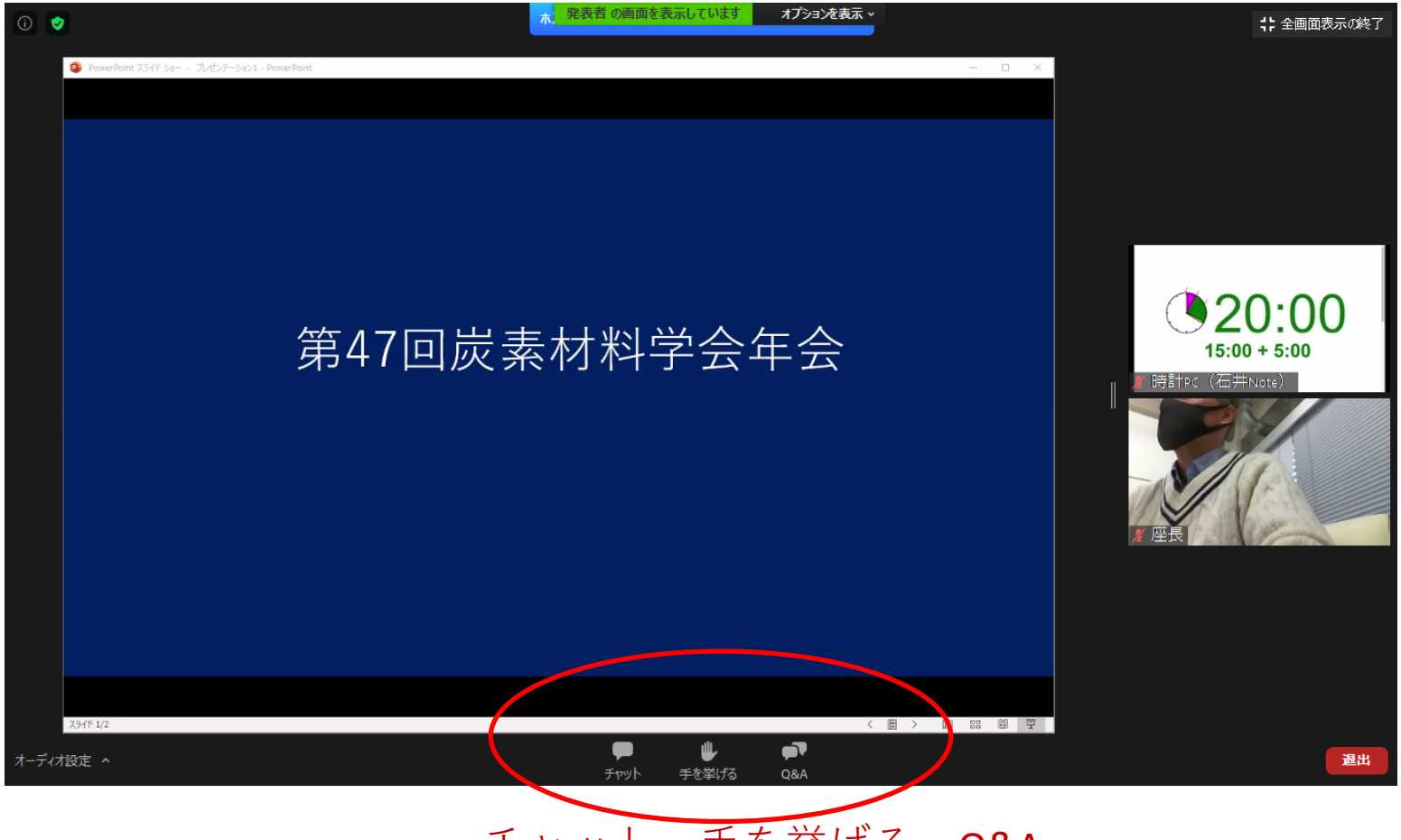

チャット、手を挙げる、Q&A

マウスのポインタをZoom画面の下のほうにもって いくと図のようなメニューが表示されます。 「手を挙げる」をクリックして待機してください。

#### (3)会場到着を<mark>挙手で連絡</mark>する

ホスト・座長が発表者の方をパネリストに権限変更します。 この際一瞬画面が切り替わりますがそのままお待ちください。 権限が付与されるとメニューの数が増え、ご自身でミュートやビデオの制御 が可能になります。参加者ボタンを押すと右端にパネリスト、視聴者を表示 できます。

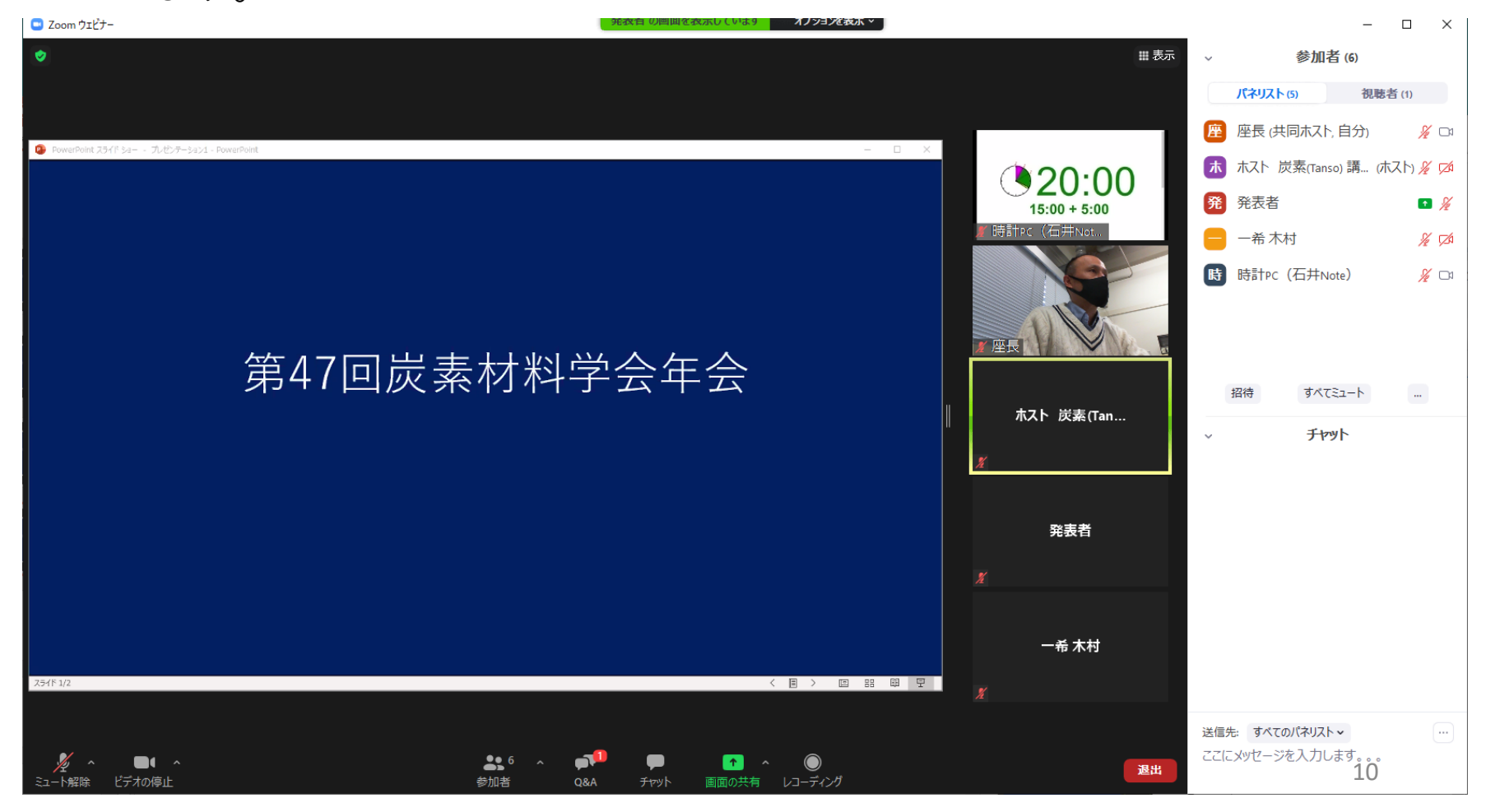

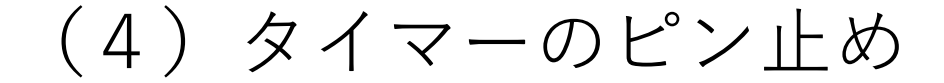

発表の時にタイマーがどこかへ行って<u>しま</u>わないようにピン止めします。 タイマーが表示されている画面の青い...の部分をクリックすると「ピン」というメニューがでるのでそれを選択してください。

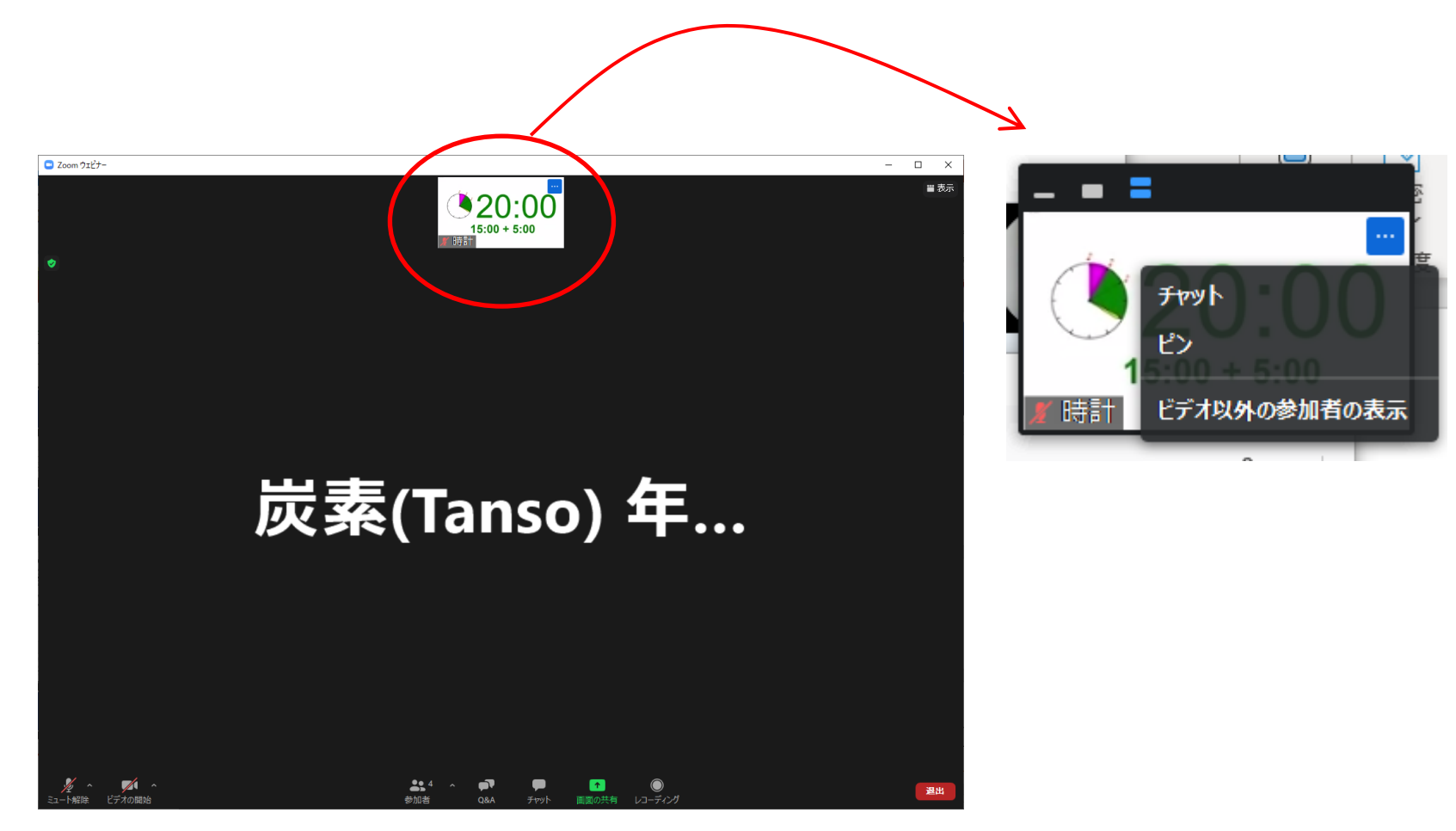

#### (5) セッション開始3分前に音声テスト

発表者のマイクの準備を確認するためセッション開始3分前くらい に座長から「〇〇さん準備は大丈夫ですか」などと呼び掛けがあり ます。

発表者の方は発表時に使用するマイクをセットした状態で座長に 「〇〇の〇〇です。問題ありません。」などと返答してください。 きちんとマイクの音声が座長に届いていれば確認はそれで終了です。

トラブル時にはホスト・座長から指示がありますのでご対応お願いいたします。

## (6) 座長の指示に従い発表開始

座長から「ファイル共有してください」と指示がでたら、マウスポインタを Zoom画面下部に移動してメニュー表示させ「画面を共有」をクリックする。

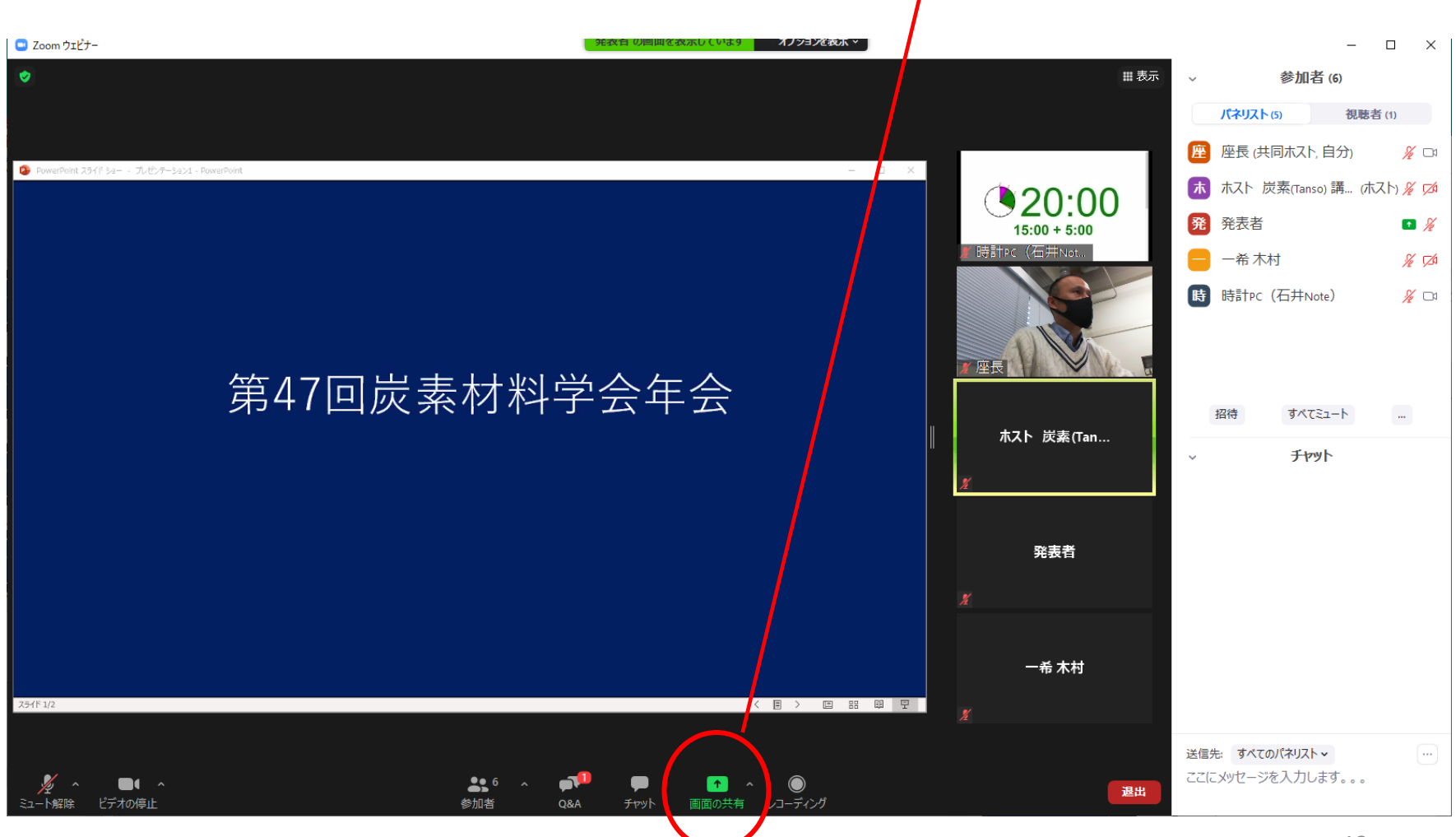

# (6) 座長の指示に従い発表開始

メニューの「画面を共有」をクリックすると共有する画面の 選択になるので発表スライドをクリックし共有を開始する。

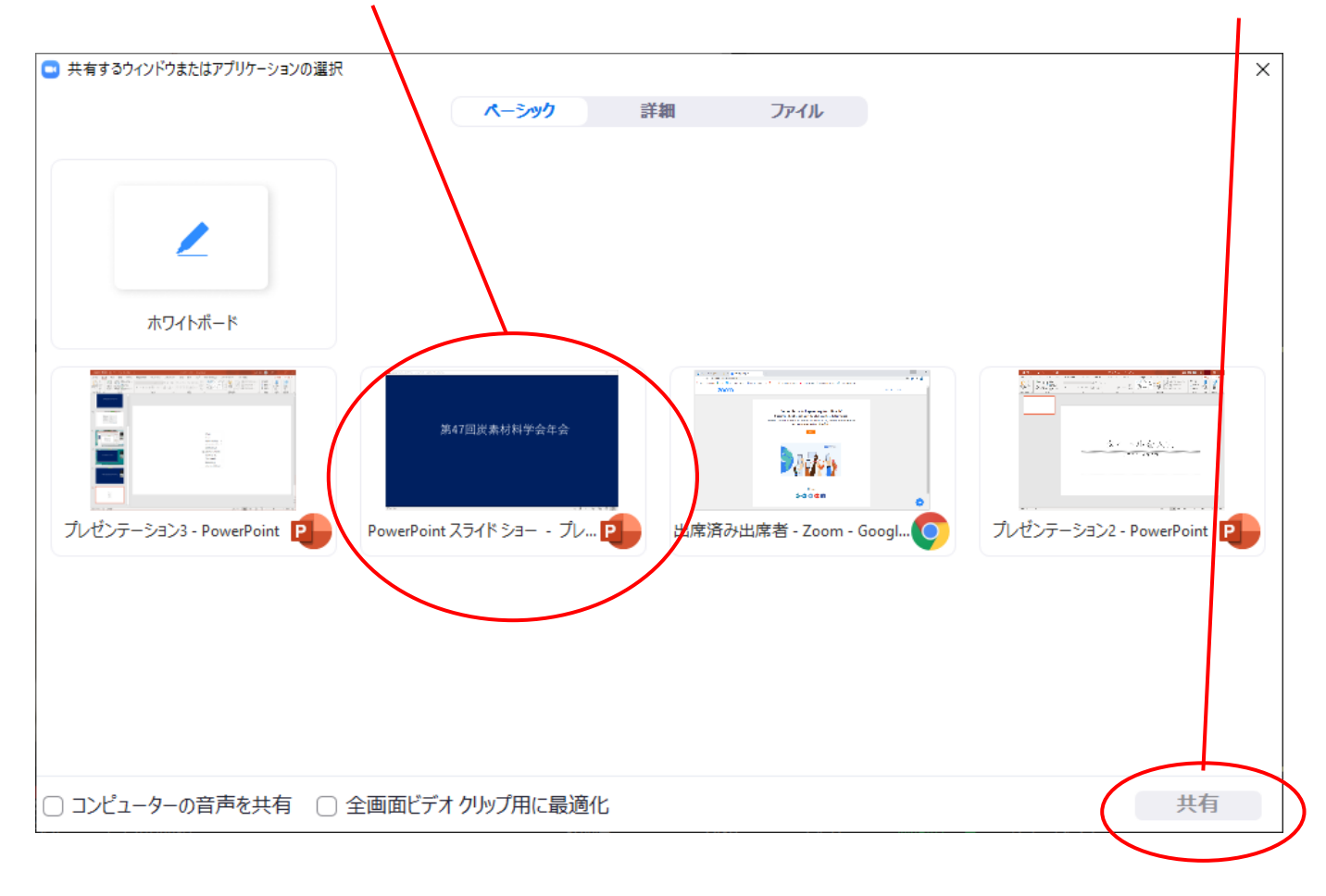

### (6) 座長の指示に従い発表開始

黒い部分がないウインドウ表示になっており、タイマーが見えている 下の図のような状態で発表をお願いします。

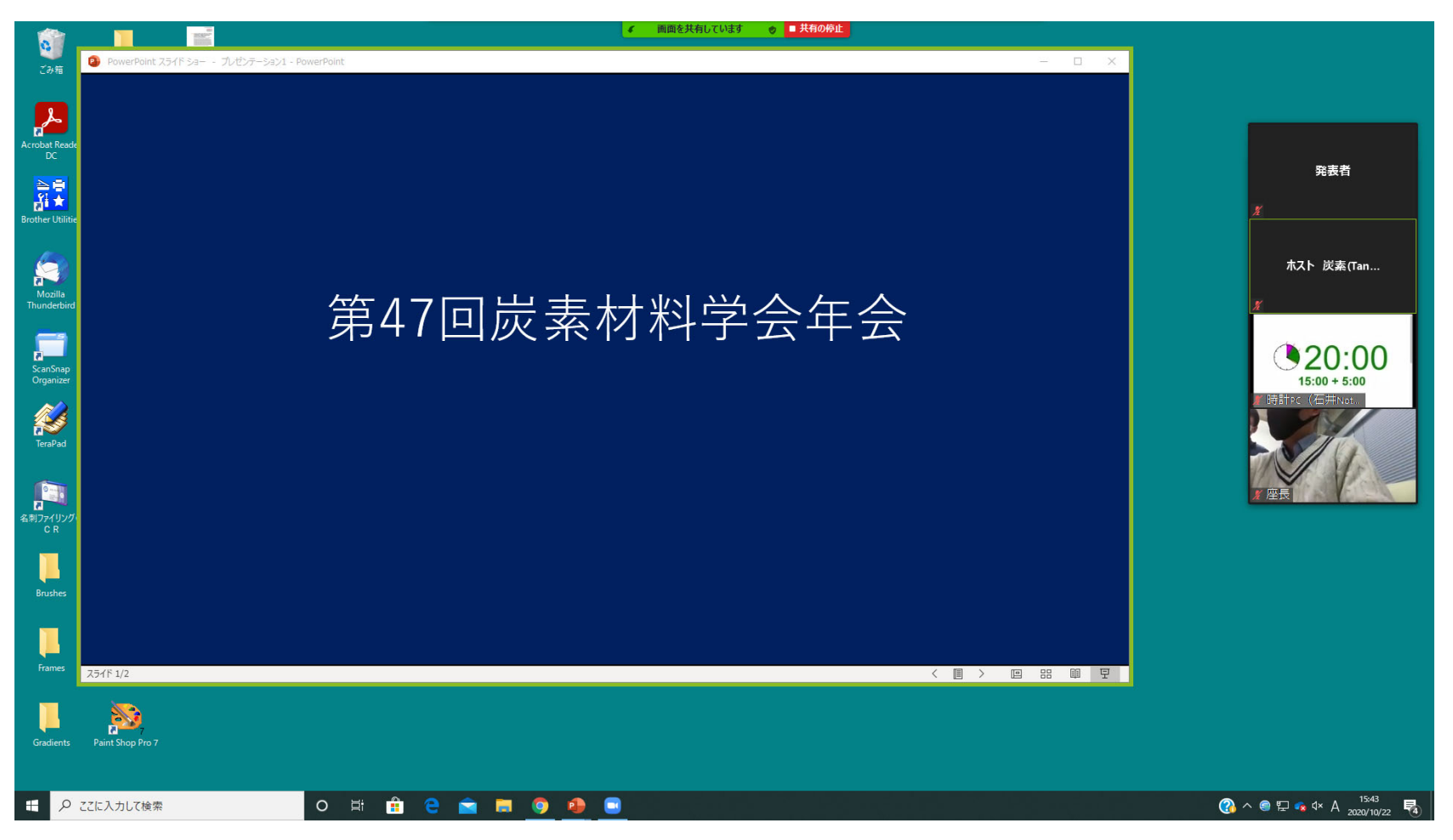